## Premium Marketing Tools Fast Access Set-up is easy as 1-2-3

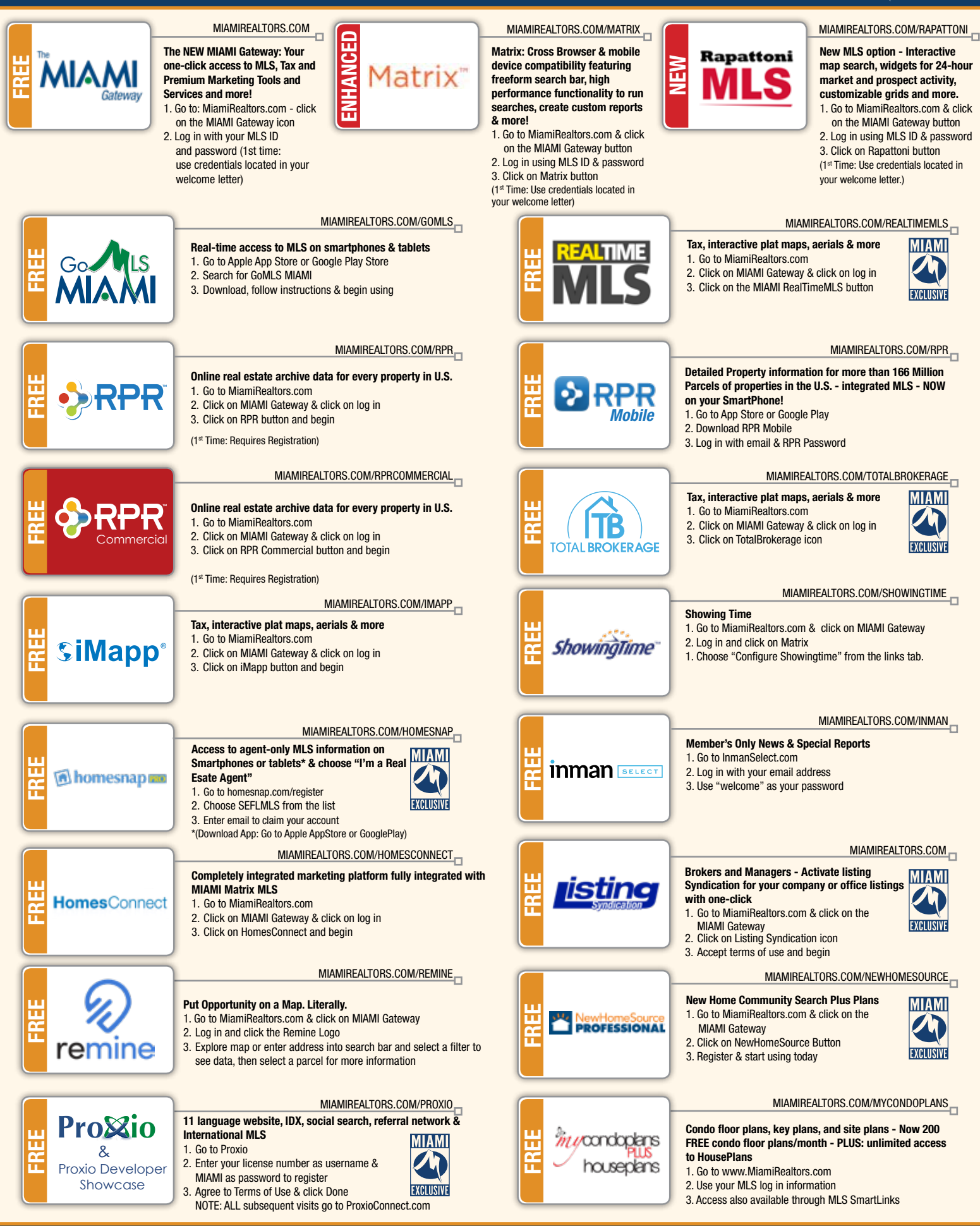

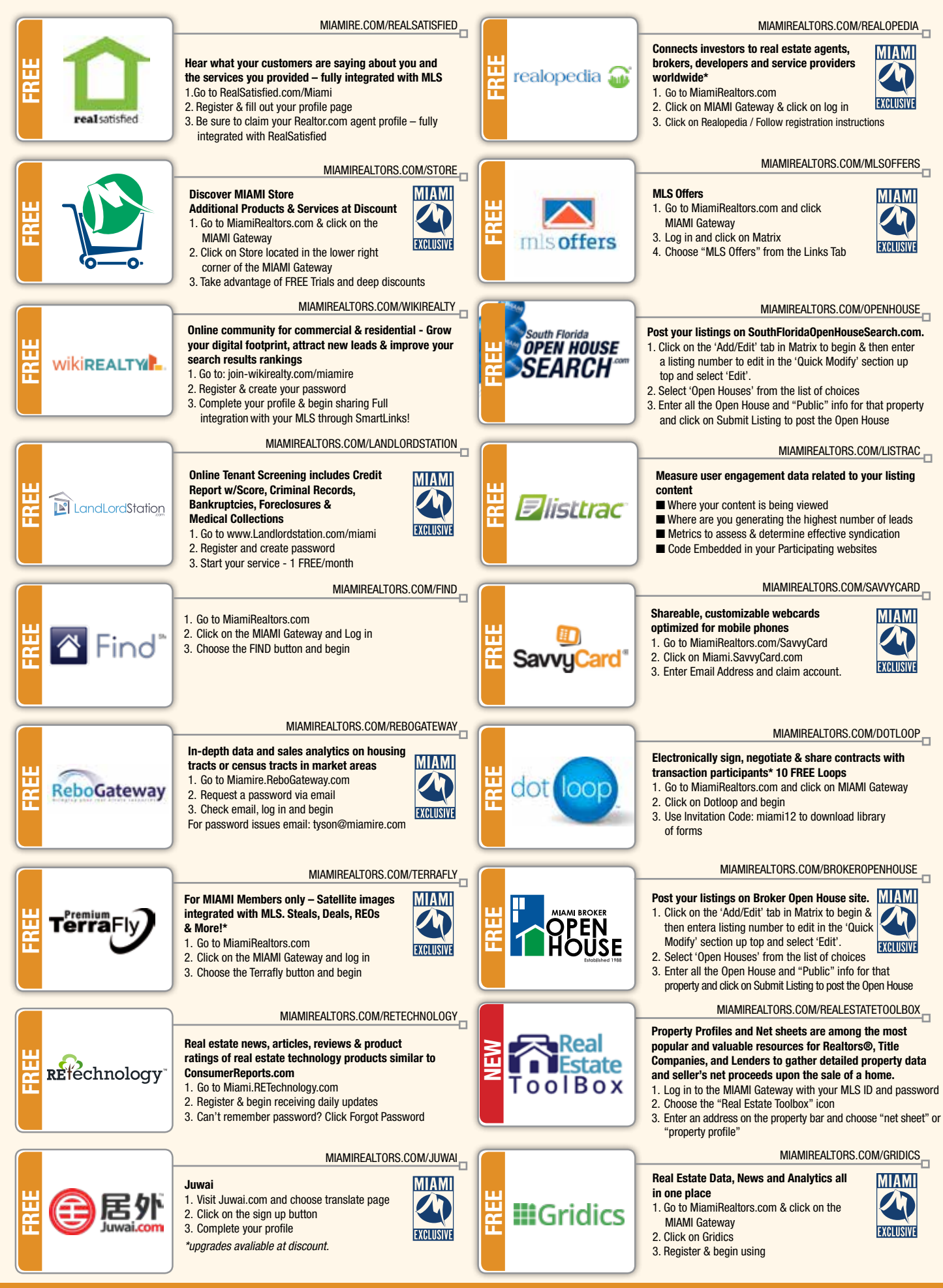

FOR A COMPLETE LIST OF PRODUCTS & SERVICES GO TO: MiamiRealtors.com/SERVICES